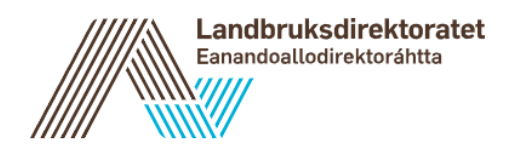

## Veileder for levering av elektronisk melding om reindrift

På Landbruksdirektoratets nettsider <u>landbruksdirektoratet.no</u> finner du informasjon om innlevering av Melding om reindrift og lenke til skjema på Altinn.

(Tilsvarende side finnes for Søknad om tilskudd til siidaandeler og reinlag)

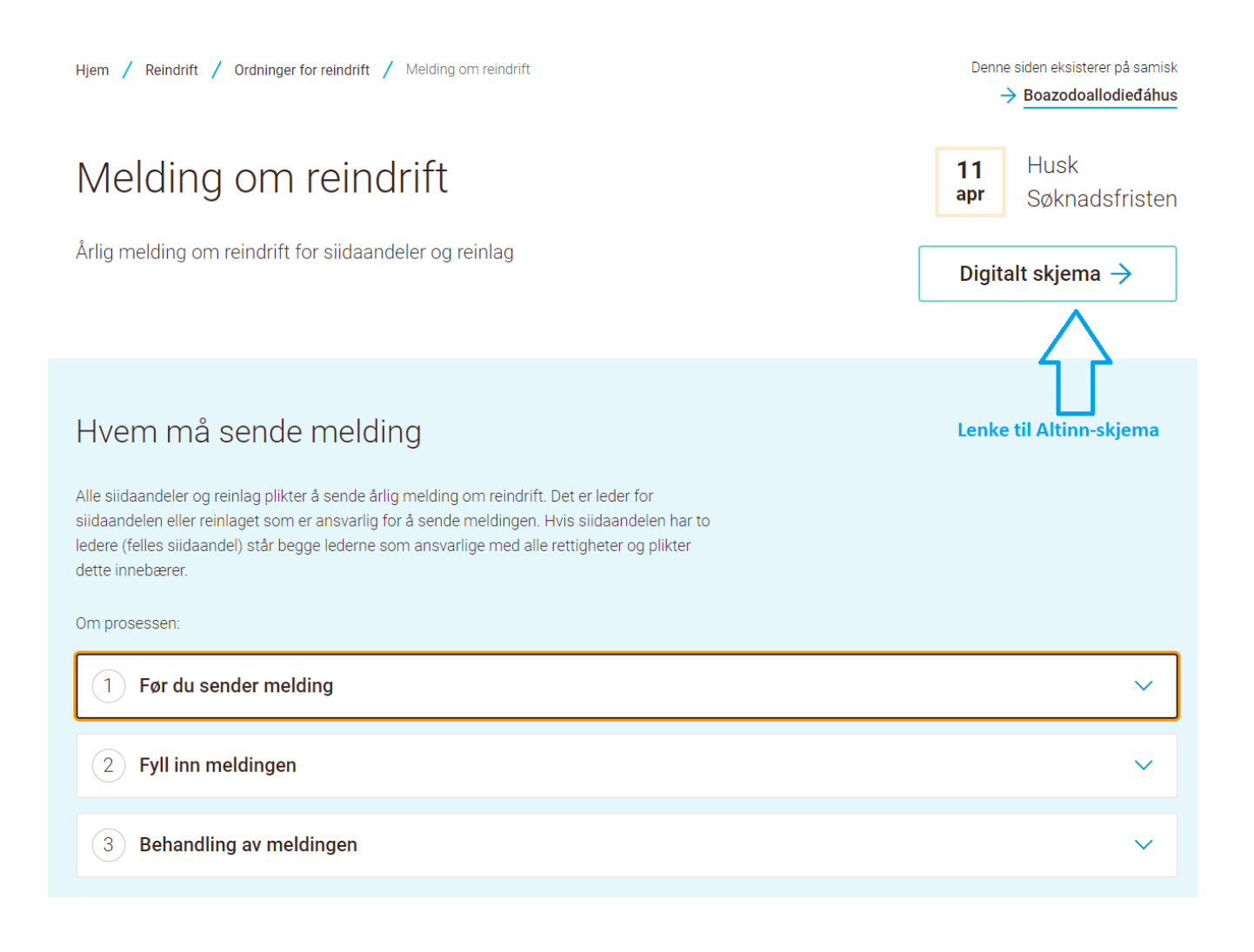

## Altinn: Skjemaet er åpent fra midten av mars

Når du klikker på "Start tjeneste" får du opp et innloggingsvindu hvor du logger deg inn via IDporten (vha. bankID).

I informasjonteksten under skjemaet ("Om denne tjenesten") finner du blant annet informasjon om innlevering der det er felles siidaandel.

| D Altir | nn innboks                                               | alle skjema                                             | profil                     |                             |               | Language 🕶         | Logg inn 👔 |
|---------|----------------------------------------------------------|---------------------------------------------------------|----------------------------|-----------------------------|---------------|--------------------|------------|
|         | [                                                        | Søk etter innho                                         | old                        |                             | Q             |                    |            |
|         | <mark>Skjemaoversikt</mark> / Me                         | lding om reindrift                                      |                            |                             |               |                    |            |
| Ċ       | Melding om<br>Fra Landbruksdirektoratet                  | reindrift                                               |                            |                             |               |                    |            |
|         | Skjemaet benyttes i forbin<br>"Om denne tjenesten" før o | delse med innlevering av<br>du starter utfylling av skj | årlig melding om<br>emaet. | n reindrift til statsforval | teren. Les ir | nformasjonen under |            |
|         | Landbruksdirektoratets pe                                | rsonvernerklæring 🛪                                     |                            |                             |               |                    |            |
|         | Start tjeneste                                           |                                                         |                            |                             |               |                    |            |
|         |                                                          |                                                         |                            |                             |               |                    |            |

## Om denne tjenesten

- Når skal skjemaet brukes?
- Hvem skal bruke skjemaet?
- Hvorfor skal skjemaet brukes?
- Mer om skjemaet

## Når du er logget inn i skjemaet får du opp flere valg:

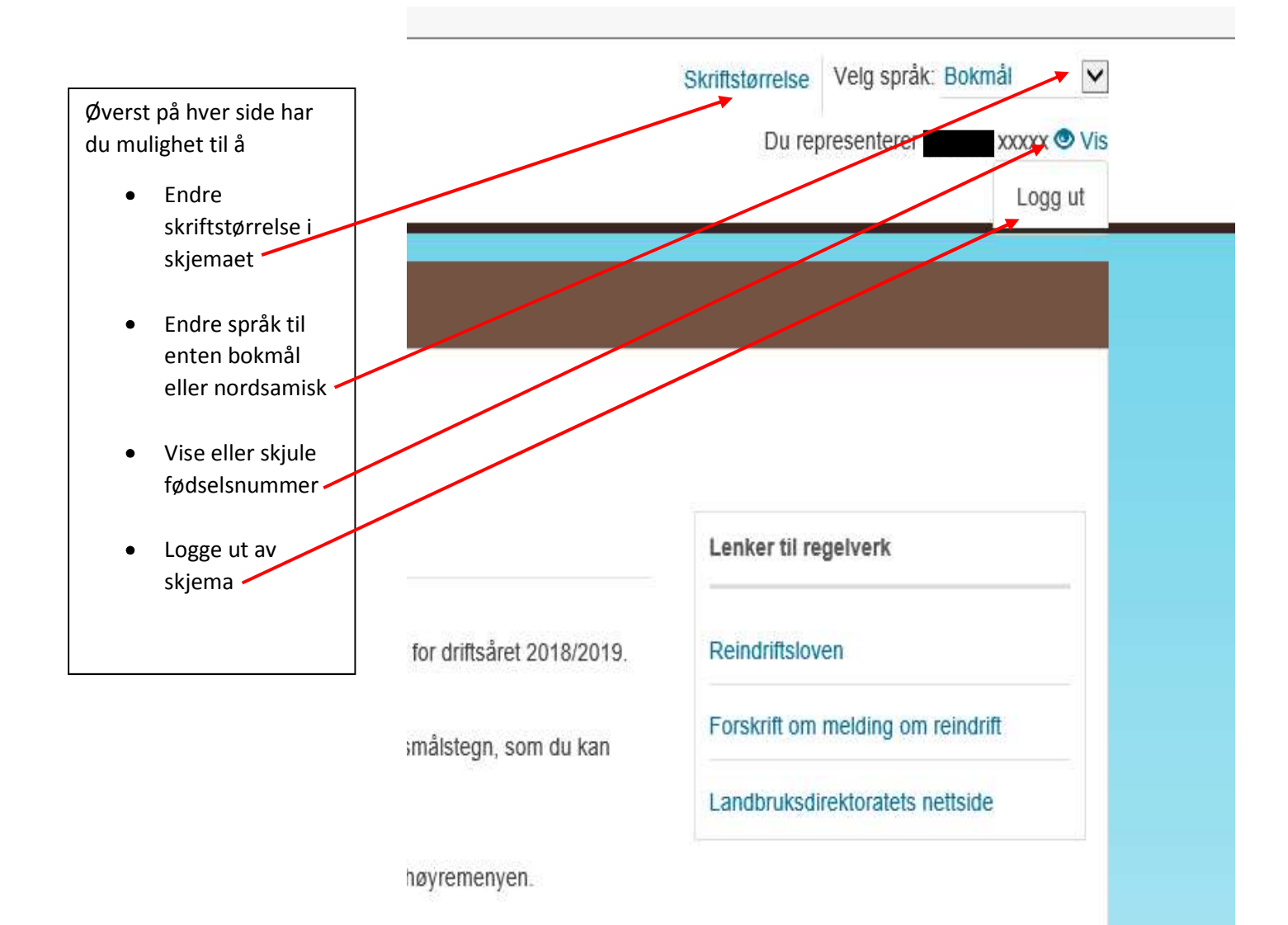

Her vises informasjon om hvem du representerer med fødselsnummer og hvilken siidaandel du er registrert leder i. Her finner du lenker til reindriftsloven, forskrift til melding om reindrift og til Landbruksdirektoratets nettsider.

| molaring officient and | Melding | om | reindrift |  |
|------------------------|---------|----|-----------|--|
|------------------------|---------|----|-----------|--|

| Du representerer nå<br>Du er registrert som                             | need fødselsnummer <b>man kxxxx ⊚</b> Vis<br>ansvarlig leder for siidaandel                                                        | Fristen for levering av melding om reindrift ser du her.                                |  |  |  |
|-------------------------------------------------------------------------|----------------------------------------------------------------------------------------------------|-----------------------------------------------------------------------------------------|--|--|--|
| Informasjon                                                             | n om melding om reindrift                                                                                                    | Lenker til regelverk                                                                    |  |  |  |
| Du er nå kommet til<br>Når du starter finner<br>klikke på for å få hjel | informasjonssiden for melding om reindrift. Her kan du starte<br>du informasjon på hver skjemaside om hva du skal fylle ing<br>lp. | Reindriftsloven<br>Forskrift om melding om reindrift<br>Landbruksdirektoratets nettside |  |  |  |
| Fristen for å levere n<br>Status for din                                | nelding om reindrift er <b>10.04.2019</b> . Du kan gjøre endringer i r<br>melding om reindrift for driftsåret 2018/2019            | Her ser du dato for<br>når meldingen sist<br>ble                                        |  |  |  |
| Status                                                                  | Sist lagret                                                                                                    | Sist lagret Sist sendt                                                                  |  |  |  |
| Fullført                                                                | 05.03.2019 - 09:18                                                                                                    | 05.03.2019 - 09:18                                                                      |  |  |  |
| Registrer melding om reindrift                                          |                                                                                                    |                                                                                         |  |  |  |
| Tr<br>av                                                                | ykk her for å begynne utfyllingen<br>v din melding om reindrift.                                                                   |                                                                                         |  |  |  |

Du kan levere flere ganger, dersom du oppdager feil i innleveringen

| I skjemaet finnes det blå spørsmålstegn som du kan trykke på for å få opp mer<br>informasjon og hjelp til utfyllingen.                                                                                                    |
|----------------------------------------------------------------------------------------------------|
| Grunnopplysninger                                                                                                    |
| elter merket med * er obligatoriske, og må fylles ut. Sist lagret <b>i gå</b>                                                                                                    |
| Om siidaandelen ?<br>Opplysningene er hentet fra Landbruksdrektoratets grunnregister. Du kan ikke endre disse opplysningene selv. Hvis du oppdager<br>feil i opplysningene må du ta kontakt med fylkesmannen i ditt reinbeiteområde. |
| Siidaandelskode Felles siidaandel<br>Nei                                                                                                    |
| Reinbeitedistrikt                                                                                                    |
| Leder(e) av siidaandelen 🕄                                                                                                    |
| Navn Fødselsnummer                                                                                                    |

Hvis du oppdager feil i dine kontaktopplysninger må du endre dem i Kontakt- og reservasjonsregisteret. Det gjør du ved å trykke her.

| Grunnopplysninger                                                |                                                            |                                                                                                    |
|------------------------------------------------------------------|------------------------------------------------------------|----------------------------------------------------------------------------------------------------|
| Felter merket med * er obligatoriske, og                         | må fylles ut.                                              | Sist lagret for 2 timer siden                                                                                                    |
| Om siidaandelen 🕄                                                |                                                            |                                                                                                    |
| Siidaandelskode                                                  |                                                            | Felles siidaandel<br>Nei                                                                                                    |
| Reinbeitedistrikt                                                |                                                            |                                                                                                    |
| Leder(e) av siidaandelen 3                                       |                                                            |                                                                                                    |
| Navn                                                             |                                                            | Fødselsnummer                                                                                                    |
| Kontaktinformasjon 🚱                                             |                                                            |                                                                                                    |
| Navn                                                             | Mobil                                                      | E-post                                                                                                    |
| Oppdager du fell I din kontaktlı<br>må du trykke på knappen "Her | nformasjon må du endre i )<br>nt ny kontaktinformasjon" sl | Kontakt- og reservasjonsregisteret. Etter du har endret opplysningene<br>ik at opplysningene vises her.<br>Hent ny kontaktinformasjon |
|                                                                  |                                                            | Etter at du har oppdatert informasionen i                                                                                             |

trykke her slik at opplysningene skal vises i meldingen.

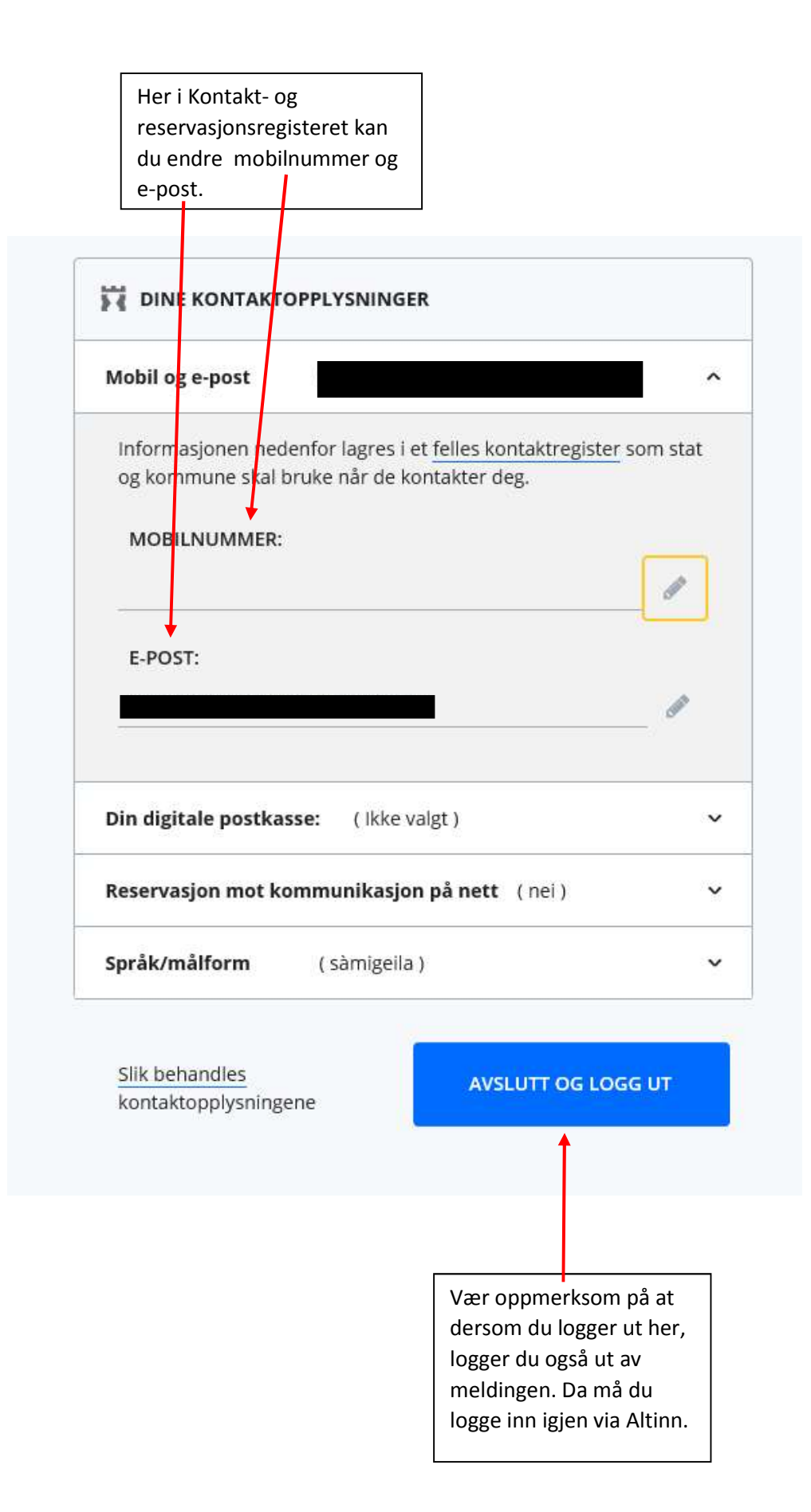

Hvis du trykker her får du opp en pdf med informasjonen du har fylt ut i meldingen. Dette er kun en forhåndsvisning og ikke en kvittering på levert melding.

-

| Oppsummer og send                                                                                                    |
|----------------------------------------------------------------------------------------------------|
| Felter merket med * er obligatoriske, og må fylles ut. Sist lagret for 40 sekunder siden                                                                                                    |
| Utfyllende informasjon til søknaden 3                                                                                                    |
| I merknadsfeltet kan du legge inn nformasjon som du mener fylkesmannen trenger for å kunne godkjenne siidaandelens melding om reindrift.                                                                                                    |
| Merknad                                                                                                    |
|                                                                                                    |
| 1000 tegn igjen                                                                                                    |
| Forhåndsvis melding om reindrift (pdf)                                                                                                    |
|                                                                                                    |
| * Bekreftelse av opplysninger                                                                                                    |
| Jeg bekrefter at alle opplysninger jeg har gitt i melding om reindrift er korrekte og kan dokumenteres. Jeg bekrefter at jeg vet at<br>uriktige opplysninger i melding om reindrift kan medføre straffeansvar.                                                                                                    |
| * Kontroller og send inn 3                                                                                                    |
| Før du kan levere meldingen må skjemaet kontrolleres. Trykk derfor på knappen "Kontroller melding". Du får en oversikt over<br>feil og varseler på toppen av siden. Etter at skjemaet er kontrollert, og det ikke finnes stoppende feil som vises som røde<br>meldinger, kan du levere meldingen. Trykk da på knappen "Send inn". |
| Kontroller melding Send inn                                                                                                    |
|                                                                                                    |
| Før du kan sende inn meldingen må du<br>kontrollere den. Det gjør du ved å trykke her.                                                                                                    |

Det er ikke mulig å sende inn meldingen hvis skjemaet inneholder feil. Det vil da dukke opp røde stoppmeldinger.

Meldingen kan sendes inn selv om den har gule varselmeldinger.

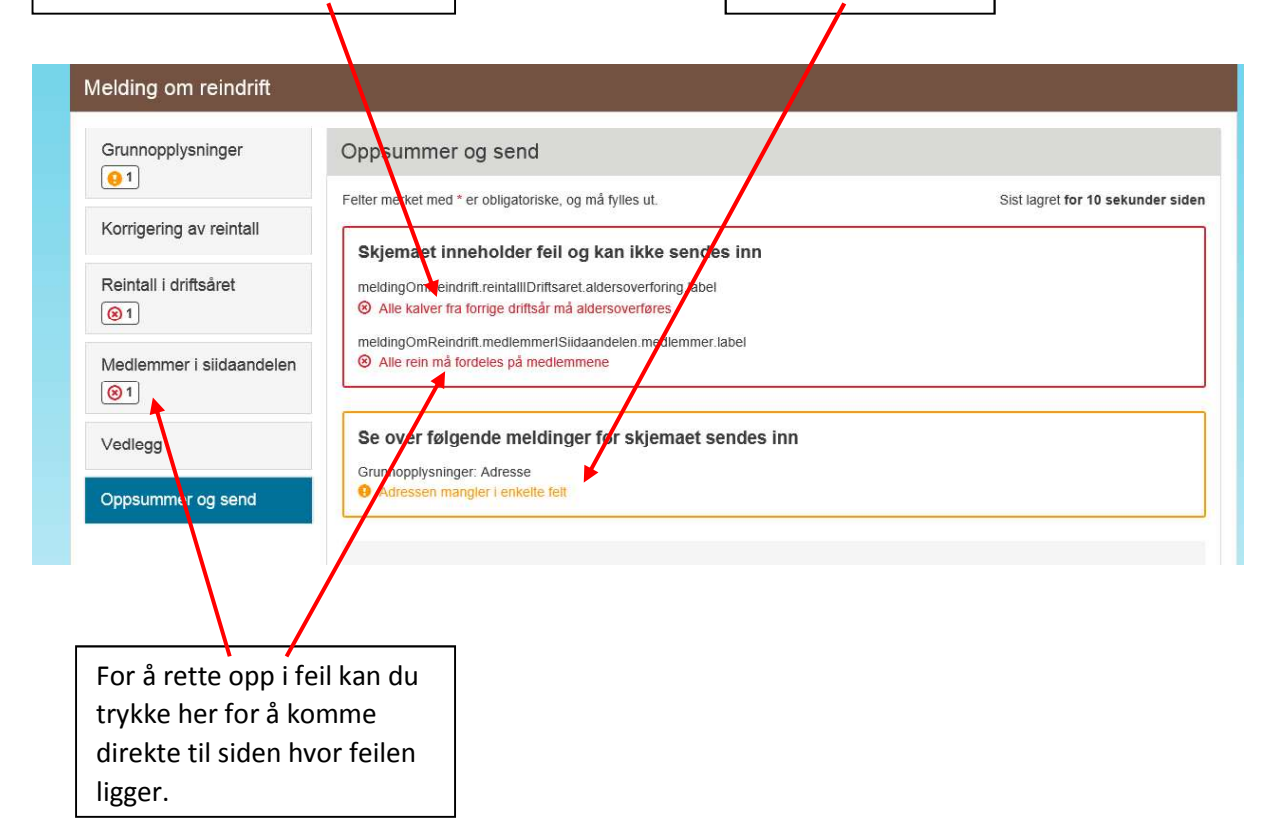

**Vedlegg:** Passordbeskyttet vedlegg kan ikke lastes opp. Hvis du ikke får lastet opp vedlegg, kan du ta kontakt med statsforvalteren i ditt område. Ved problemer, forsøk å lagre vedlegget i pdf-format før du laster opp.

| Grunnopplysninger        | Oppsummer og send                                                                                                    |                            |  |  |  |  |
|--------------------------|----------------------------------------------------------------------------------------------------|----------------------------|--|--|--|--|
| Korrigering av reintall  | Felter merket med * er obligatoriske, og må fylles ut. Sist la                                                                                                    | gret for 20 sekunder siden |  |  |  |  |
| Reintall i driftsåret    | Utfyllende informasjon til søknaden 🚱                                                                                                    |                            |  |  |  |  |
| Medlemmer i siidaandelen | I merknadsfeltet kan du legge inn informasjon som du mener fylkesmannen trenger for å kunne godkjenne sildaandelens melding om reindrift.                                                                                                    |                            |  |  |  |  |
| Vedlegg                  | Merknad                                                                                                    |                            |  |  |  |  |
| Oppsummer og send        |                                                                                                    |                            |  |  |  |  |
|                          |                                                                                                    | 1000 tegn igjen            |  |  |  |  |
|                          | Forhåndsvis melding om reindrift (pdf)                                                                                                    |                            |  |  |  |  |
|                          |                                                                                                    |                            |  |  |  |  |
|                          | * Bekreftelse av opplysninger                                                                                                    |                            |  |  |  |  |
|                          | Jeg bekrefter at alle opplysninger jeg har gitt i melding om reindrift er korrekte og kan dokumenteres. Jeg be<br>uriktige opplysninger i melding om reindrift kan medføre straffeansvar.                                                                                                    | ekrefter at jeg vet at     |  |  |  |  |
|                          | * Kontroller og send inn 3                                                                                                    |                            |  |  |  |  |
|                          | Kontroller og send inn 🕑                                                                                                    |                            |  |  |  |  |
|                          | Før du kan levere meldingen må skjemaet kontrolleres. Trykk derfor på knappen "Kontroller melding". Du får en oversikt over<br>fell og varseler på toppen av siden. Etter at skjemaet er kontrollert, og det ikke finnes stoppende fell som vises som røde<br>meldinger, kan du levere meldingen. Trykk da på knappen "Send inn". |                            |  |  |  |  |
|                          | Kontroller melding Send inn                                                                                                    |                            |  |  |  |  |
|                          |                                                                                                    |                            |  |  |  |  |
|                          | Når du har rettet opp i eventuelle feil og                                                                                                    |                            |  |  |  |  |
|                          | ikke får røde stoppmeldinger ved kontroll av                                                                                                    |                            |  |  |  |  |
|                          | meldingen, kan du sende inn meldingen ved                                                                                                    |                            |  |  |  |  |
|                          | å trykke her.                                                                                                    |                            |  |  |  |  |

| meldingen k                                               | kommer du                                                                                                 |                                                                   |                                 |
|-----------------------------------------------------------|----------------------------------------------------------------------------------------------------|-------------------------------------------------------------------|---------------------------------|
| til denne sic                                             | len.                                                                                                    |                                                                   |                                 |
|                                                           |                                                                                                    |                                                                   |                                 |
|                                                           |                                                                                                    |                                                                   |                                 |
|                                                           |                                                                                                    |                                                                   |                                 |
| Melding om rein/ <mark>l</mark> rift                      |                                                                                                    |                                                                   |                                 |
| Du representerer nå                                       | med fødselsnummer 🛛 🛛 🗴 🗴 🖉 Vis                                                                           |                                                                   |                                 |
| Du er registrert som allsvarlig led                       | er for siidaandel                                                                                         |                                                                   |                                 |
| V. ittering for ingers                                    |                                                                                                    |                                                                   |                                 |
| Kvittering for innse                                      | nat melaing om reinaritt                                                                                  |                                                                   | Lenker til regelverk            |
| Melding om reindrift gielder driftså                      | aret 2018/2019                                                                                            |                                                                   | Reindriftsloven                 |
| 3                                                         |                                                                                                    |                                                                   |                                 |
| Du er ferdig med registrerin<br>Du kan fremdeles giøre en | igen. En bekreftelse med vedlagt pdf av innsendte<br>dringer og sende inn opplysninger på pytt frem til t | e opplysninger er sendt til din meldingsboks i Altinn.<br>fristen |                                 |
|                                                           |                                                                                                    | inden.                                                            | Landbruksdirektoratets nettside |
|                                                           |                                                                                                    |                                                                   |                                 |
| Otata fan dia maldiar                                     |                                                                                                    |                                                                   |                                 |
| Status for ain meiding on                                 | 1 reindrift for driftsaret 2018/2019                                                                      |                                                                   |                                 |
| Status                                                    | Sist lagret                                                                                               | Sist sendt                                                        |                                 |
| Fullført                                                  | 07.03.2019 - 08:50                                                                                        | 07.03.2019 - 08:50                                                |                                 |
| Registrer melding om r                                    | reindrift                                                                                                 |                                                                   |                                 |
|                                                           |                                                                                                    |                                                                   |                                 |
|                                                           |                                                                                                    |                                                                   |                                 |
|                                                           |                                                                                                    |                                                                   |                                 |
|                                                           |                                                                                                    |                                                                   |                                 |
| Du kan fremdeles gi                                       | øre endringer i meldingen din                                                                             | ved                                                               |                                 |
| å trykke her Meldin                                       | igen kan endres helt frem til                                                                             |                                                                   |                                 |
| fristen.                                                  |                                                                                                    |                                                                   |                                 |

Når du har sendt inn

Du må logge deg inn i din meldingsboks i Altinn via altinn.no for å se kvitteringen for innsendt melding om reindrift.

**Altinn - din digitale dialog med det offentlige.** Her finner du skjema, meldinger og relevant informasjon.

Logg inn

og sjekk din innboks

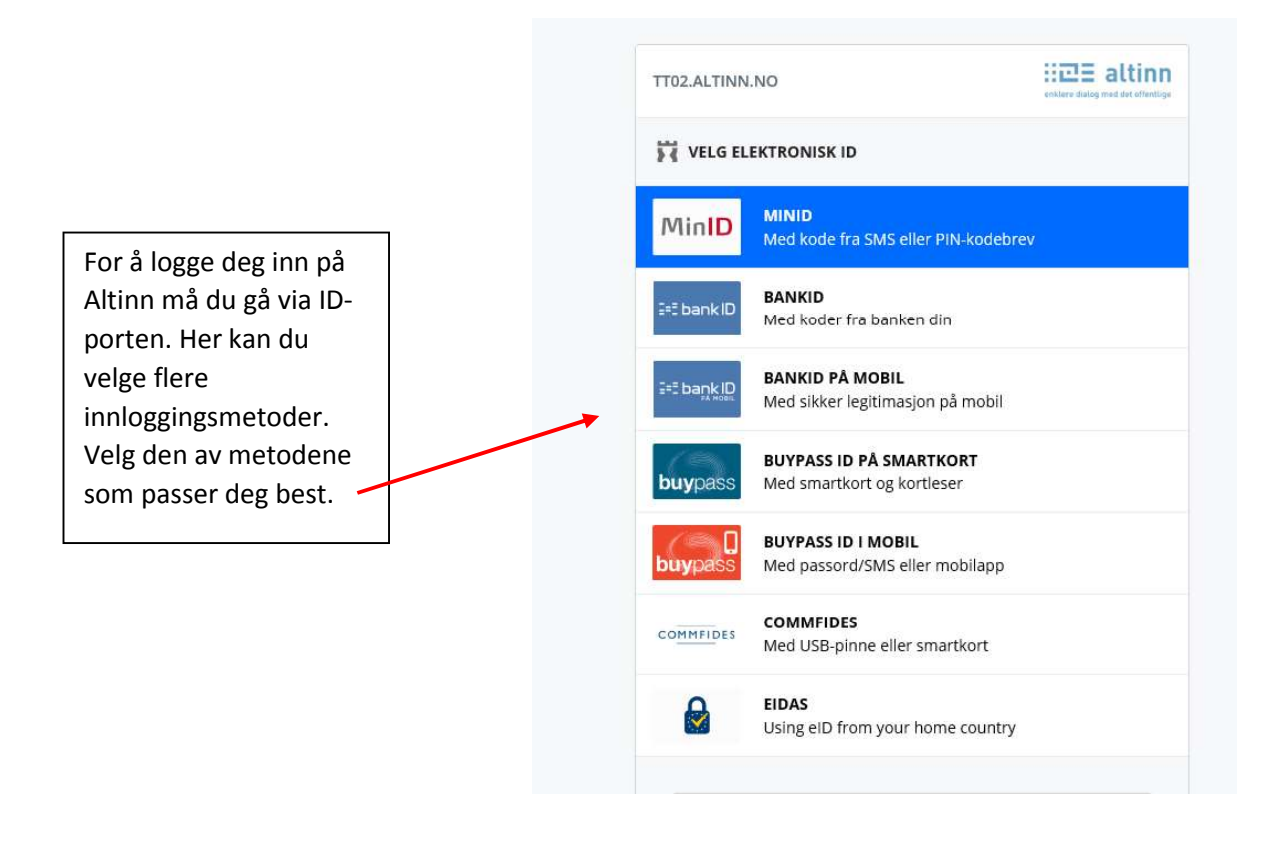

I Altinn går du til "innboks" for å se kvitteringen.